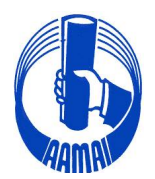

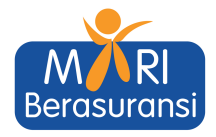

No. Peng/168/VII/23

Kepada Yth.

Jakarta, 31 Juli 2023

- 1. Direksi Perusahaan Asuransi/Reasuransi, Broker Asuransi/Reasuransi
- 2. Pengurus Asosiasi Perusahaan Perasuransian Indonesia
- 3. Lembaga Pendidikan Asuransi / Sekolah Tinggi Perasuransian
- 4. Komisariat AAMAI & Peserta Ujian.

Di seluruh Indonesia

Dengan hormat,

#### PENYELENGGARAAN DAN JADWAL UJIAN OFFLINE & ONLINE AJUN AHLI, AHLI DAN LINI BISNIS SEKTOR ASURANSI JIWA DAN ASURANSI KERUGIAN BERBASIS KOMPUTER (COMPUTER ASSISTED TEST) AGUSTUS - DESEMBER 2023

Menindaklanjuti surat kami No. Peng/080/V/23 tanggal 22 Mei 2023 dan sehubungan dengan akan diselenggarakannya kembali Ujian Ajun Ahli Asuransi, Ahli Asuransi dan Lini Bisnis Asuransi, baik Sektor Asuransi Jiwa maupun Sektor Asuransi Kerugian, pada bulan Agustus - Desember 2023 **secara offline dan online**, dengan ini kami informasikan hal-hal sebagai berikut :

1. Penyelenggaraan ujian untuk Ajun Ahli Asuransi, Ahli Asuransi dan Lini Bisnis Asuransi, baik Sektor Asuransi Jiwa maupun Sektor Asuransi Kerugian, pada bulan Agustus 2023 khusus di Jakarta, tetap akan diselenggarakan secara **offline** dengan menggunakan bantuan komputer (*Computer Assisted Test*).

Setiap Peserta Ujian harus membawa komputer (laptop) masing-masing yang bisa terkoneksi dengan internet dengan kamera yang aktif

- 2. Penyelenggaraan ujian untuk Ajun Ahli Asuransi dan Lini Bisnis Asuransi, baik Sektor Asuransi Jiwa maupun Sektor Asuransi Kerugian:
  - a. Di Jakarta untuk penyelenggaraan ujian bulan Agustus 2023 masih tetap diselenggarakan secara offline, sedangkan mulai penyelenggaraan ujian bulan September 2023 akan diselenggarakan secara **online**.
  - b. Khusus diluar kota Jakarta, mulai bulan Agustus 2023 akan diselenggarakan secara **online**.

Setiap peserta yang akan mengikuti ujian online harus menggunakan aplikasi tambahan berupa **Safe Exam Browser (SEB)** dengan cara mendownload dan menginstall aplikasi **Safe Exam Browser (SEB)** beserta konfigurasinya sampai berhasil karena tanpa aplikasi **SEB** yang sudah terinstall, peserta tidak bisa mengikuti ujian (panduan, petunjuk install dan tata tertib ujian terlampir) serta peserta dalam mengikuti ujian harus menggunakan 2 (dua) device yaitu salah satunya untuk aplikasi zoom

3. Untuk penyelenggaraan ujian Ahli Asuransi baik Sektor Asuransi Jiwa maupun Sektor Asuransi Kerugian tetap akan diselenggarakan secara **offline** dan harus mengikuti ujian di Jakarta.

#### 4. Jadwal Ujian :

Ujian akan diselenggarakan pada:

| Hari                      | Tanggal                             | Mata Ujian<br>Asuransi Jiwa                                               | Mata Ujian Asuransi<br>Kerugian                                            | Sesi                                                                         |
|---------------------------|-------------------------------------|---------------------------------------------------------------------------|----------------------------------------------------------------------------|------------------------------------------------------------------------------|
| Selasa,<br>Rabu,<br>Kamis | 29, 30 dan<br>31<br>Agustus<br>2023 | Seluruh Mata Ujian<br>Ajun Ahli, Ahli dan<br>Lini Bisnis Asuransi<br>Jiwa | Seluruh Mata Ujian Ajun<br>Ahli, Ahli dan Lini Bisnis<br>Asuransi Kerugian | <ol> <li>Jam : 10.00 – 12.00<br/>dan</li> <li>Jam : 13.30 – 15.30</li> </ol> |

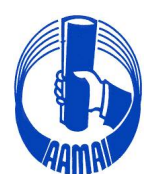

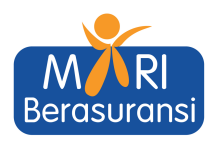

| Selasa,<br>Rabu,<br>Kamis | 19, 20 dan<br>21<br>September<br>2023 | Seluruh Mata Ujian<br>Ajun Ahli, Ahli dan<br>Lini Bisnis Asuransi<br>Jiwa | Seluruh Mata Ujian Ajun<br>Ahli, Ahli dan Lini Bisnis<br>Asuransi Kerugian | 1.<br>2. | Jam : 10.00 – 12.00<br>dan<br>Jam : 13.30 – 15.30 |
|---------------------------|---------------------------------------|---------------------------------------------------------------------------|----------------------------------------------------------------------------|----------|---------------------------------------------------|
| Selasa,<br>Rabu,<br>Kamis | 24, 25 dan<br>26<br>Oktober<br>2023   | Seluruh Mata Ujian<br>Ajun Ahli, Ahli dan<br>Lini Bisnis Asuransi<br>Jiwa | Seluruh Mata Ujian Ajun<br>Ahli, Ahli dan Lini Bisnis<br>Asuransi Kerugian | 1.<br>2. | Jam : 10.00 – 12.00<br>dan<br>Jam : 13.30 – 15.30 |
| Selasa,<br>Rabu,<br>Kamis | 21, 22 dan<br>23<br>Nopember<br>2023  | Seluruh Mata Ujian<br>Ajun Ahli, Ahli dan<br>Lini Bisnis Asuransi<br>Jiwa | Seluruh Mata Ujian Ajun<br>Ahli, Ahli dan Lini Bisnis<br>Asuransi Kerugian | 1.<br>2. | Jam : 10.00 – 12.00<br>dan<br>Jam : 13.30 – 15.30 |
| Selasa,<br>Rabu,<br>Kamis | 5, 6 dan 7<br>Desember<br>2023        | Seluruh Mata Ujian<br>Ajun Ahli, Ahli dan<br>Lini Bisnis Asuransi<br>Jiwa | Seluruh Mata Ujian Ajun<br>Ahli, Ahli dan Lini Bisnis<br>Asuransi Kerugian | 1.<br>2. | Jam : 10.00 – 12.00<br>dan<br>Jam : 13.30 – 15.30 |

#### 5. <u>Tempat Ujian</u>

Untuk tempat penyelenggaraan ujian offline di Jakarta akan diselenggarakan di :

#### SEKRETARIAT AAMAI Rukan Sentra Pemuda Kav.8 JI. Pemuda No. 61 Jakarta Timur

Sehubungan dengan terbatasnya tempat ujian, maka hanya untuk 50 (lima puluh) pendaftar pertama yang akan diterima untuk mengikuti ujian setiap sesi pada hari dan tanggal terjadwal.

Mohon untuk menjadi perhatian seluruh peserta ujian, pendaftaran ujian harus dilakukan 2 (dua) kali pendaftaran.

- 4.1. Pendaftaran secara **on line** di akun masing-masing peserta melalui alamat website <u>https://aamai.or.id/web/</u> pada icon **Ujian LSP** atau langsung kealamat URL <u>https://eaamailspp.aamai.or.id/</u> dengan bukti transfer harus di upload berupa file pdf pada saat pendaftaran.
- 4.2. Setelah berhasil melakukan pendaftaran dan sudah di verifikasi oleh Sekretariat AAMAI serta sudah dapat mencetak Kartu Ujian, peserta harus **melakukan pendaftaran ulang** secara *on line* lagi di akun masing-masing dengan memilih icon **Daftar Ulang Ujian** Ajun/Ahli/MR/Lini Bisnis dengan memilih jadwal yang tersedia.

Untuk mengikuti uji kompetensi Peserta Uji harus login ke akun masing-masing dengan alamat URL <u>https://eaamailspp.aamai.or.id/</u>

- 5. Mata Ujian Yang Diujikan sebagaimana terlampir:
- 6. Syarat-Syarat Peserta Ujian
  - 5.1. Peserta Ujian Ajun Ahli Asuransi Jiwa dan Kerugian:
    - a. Pendidikan minimal lulusan SMU/SMK/Sederajat, diutamakan lulusan jenjang pendidikan DIII/S1
    - b. Telah dinyatakan lulus *Certificate in Life Insurance* (CLI) untuk Asuransi Jiwa dan *Certificate in General Insurance* (CGI) untuk Asuransi Kerugian dari Asosiasi Ahli Manajemen Asuransi Indonesia.
  - 5.2. Peserta Ujian Ahli Asuransi Jiwa dan Kerugian harus sudah memiliki sertifikat Ajun Ahli Asuransi.

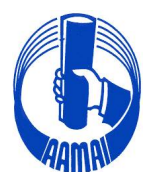

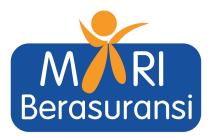

- 5.3. Peserta Ujian Lini Bisnis Usaha Asuransi Jiwa dan Kerugian:
  - Untuk Peserta Ujian Lini Bisnis Usaha Asuransi Jiwa dan Lini Bisnis Usaha Asuransi Kerugian minimal lulusan SMU/SMK/Sederajat dengan pengalaman kerja minimal 2 (dua) tahun, diutamakan lulusan jenjang pendidikan DIII/S1.
  - Untuk Peserta Ujian Lini Bisnis Usaha Asuransi Jiwa telah lulus mata ujian 1.001, 1.002 dan 1.003 atau telah memiliki sertifikasi Ajun Ahli Asuransi atau Ahli Asuransi Jiwa.
  - c. Untuk Peserta Ujian Lini Bisnis Usaha Asuransi Kerugian telah lulus mata ujian 2.101, 2.102 dan 2.103 atau telah memiliki sertifikasi Ajun Ahli Asuransi atau Ahli Asuransi Kerugian.
- 7. Pendaftaran Ujian.
  - 6.1. Pendaftaran untuk bulan Agustus di buka mulai tanggal **28 Juli 2023** dan di tutup tanggal **25 Agustus 2023**.

| Bulan     | Pendaftaran dibuka | Pendaftaran ditutup |  |  |
|-----------|--------------------|---------------------|--|--|
| September | 1 September 2023   | 14 September 2023   |  |  |
| Oktober   | 22 September 2023  | 20 Oktober 2023     |  |  |
| November  | 27 Oktober 2023    | 17 November 2023    |  |  |
| Desember  | 24 Nopember 2023   | 1 Desember 2023     |  |  |

6.2. Biaya ujian untuk setiap mata ujian :

| No | Kelompok Mata Ujian                                     | Biaya         |
|----|---------------------------------------------------------|---------------|
| 1. | Ajun Ahli Asuransi (AAAI)/Mata Ujian                    | Rp. 600.000,- |
| 2. | Ahli Asuransi (AAI)/Mata Ujian                          | Rp. 800.000,- |
| 3. | Lini Bisnis Usaha Asuransi jiwa dan Kerugian/Mata Ujian | Rp. 800.000,- |

- 6.3. Biaya ujian mulai bulan Juli 2023 dan seterusnya telah mengalami penyesuaian.
- 6.4. Pembayaran ditransfer ke rekening atas nama **Asosiasi Ahli Manajemen Asuransi** Indonesia pada Bank Mandiri Cabang Matraman Acc No.006.008800.8283 atau Bank Central Asia Cabang Matraman, Acc No.342.3023755, Jl.Matraman Raya, Jakarta Timur.

Demikian kami sampaikan dan kiranya pengumuman ini dapat disampaikan kepada para Peserta Ujian serta untuk membantu kami dalam mempersiapkan segala sesuatunya, **diharapkan untuk memperhatikan batas waktu pendaftaran tersebut.** 

Atas perhatian dan kerjasama baiknya, kami mengucapkan terima kasih.

Hormat kami, ASOSIASI AHLI MANAJEMEN ASURANSI INDONESIA Dewan Pengurus

Dr. H.M. Imarh Basuki, MSc, FSAI, AAIJ, QIP, AMRP Direktur Eksekutif

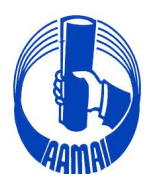

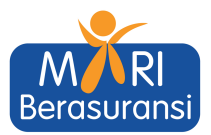

## MATA UJIAN YANG DIUJIKAN

#### 7.1. Sektor Asuransi Jiwa

a. Sub Sektor Ajun Ahli Asuransi Jiwa (AAAIJ)

| NO | KODE  | MATA UJIAN                                                      |
|----|-------|-----------------------------------------------------------------|
| 1. | 1.001 | Konsep Dasar Asuransi                                           |
| 2. | 1.002 | Tata Kelola Perusahaan Asuransi                                 |
| 3. | 1.003 | Prinsip Manajemen dan Metode Statistik pada Perusahaan Asuransi |
| 4. | 1.004 | Manajemen Risiko Asuransi                                       |
| 5. | 1.005 | Pengelolaan Pemasaran Asuransi                                  |

#### b. Sub Sektor Ahli Asuransi Jiwa (AAIJ)

| NO | KODE  | MATA UJIAN                                                   |  |  |  |  |
|----|-------|--------------------------------------------------------------|--|--|--|--|
| 1. | 1.906 | Perancangan Produk, Solvabilitas dan Profitabilitas Asuransi |  |  |  |  |
| 2. | 1.907 | Manajemen Human Capital Asuransi                             |  |  |  |  |
| 3. | 1.908 | Prinsip Ekonomi dan Akuntansi Asuransi                       |  |  |  |  |
| 4. | 1.909 | Konsep dan Portofolio Investasi Asuransi                     |  |  |  |  |
| 5. | 1.961 | Konsep Ekonomi dan Perpajakan Asuransi                       |  |  |  |  |
| 6. | 1.971 | Pengembangan Kewirausahaan                                   |  |  |  |  |
| 7. | 1.981 | Strategi Pemasaran Asuransi                                  |  |  |  |  |
| 8. | 1.991 | Kepemimpinan dan Pengendalian Manajemen Asuransi             |  |  |  |  |

#### c. Sub Sektor Lini Usaha Asuransi Jiwa

| NO | KODE  | MATA UJIAN                                           |  |  |  |
|----|-------|------------------------------------------------------|--|--|--|
| 1. | 1.305 | Underwriting Asuransi Individu                       |  |  |  |
| 2. | 1.306 | Underwriting Asuransi Kumpulan                       |  |  |  |
| 3. | 1.307 | nderwriting Asuransi Kesehatan Individu dan Kumpulan |  |  |  |
| 4. | 1.308 | Metode dan Prosedur Klaim Asuransi                   |  |  |  |
| 5. | 1.309 | Metode dan Prosedur Klaim Asuransi Kesehatan         |  |  |  |
| 6. | 1.310 | Pelayanan Nasabah Perusahaan Asuransi                |  |  |  |

#### 7.2. Sektor Asuransi Kerugian

a. Sub Sektor Ajun Ahli Asuransi Kerugian (AAAIK)

| NO | KODE  | MATA UJIAN                                               |
|----|-------|----------------------------------------------------------|
| 1. | 2.101 | Prinsip dan Pengelolaan Asuransi                         |
| 2. | 2.102 | Aspek Hukum Penyelenggaraan Usaha Asuransi               |
| 3. | 2.103 | Tata Kelola dan Manajemen Bisnis Asuransi                |
| 4. | 2.104 | Asuransi Kendaraan Bermotor dan Tanggung Gugat           |
| 5. | 2.105 | Asuransi Harta Benda, Kepentingan Keuangan, dan Personal |
| 6. | 2.106 | Asuransi Pengangkutan                                    |
| 7. | 2.107 | Ruang Lingkup dan Penerapan Underwriting Asuransi        |
| 8. | 2.108 | Ruang Lingkup dan Penerapan Klaim Asuransi               |

#### b. Sub Sektor Ahli Asuransi Kerugian (AAIK)

| NO | KODE  | MATA UJIAN                                             |
|----|-------|--------------------------------------------------------|
| 1. | 2.401 | Kebijakan dan Pengawasan Perusahaan Asuransi           |
| 2. | 2.402 | Kebijakan dan Evaluasi Manajemen Underwriting Asuransi |
| 3. | 2.403 | Pengelolaan Reasuransi                                 |
| 4. | 2.404 | Manajemen Risiko Asuransi                              |
| 5. | 2.405 | Asuransi Rangka Kapal dan Penerbangan                  |
| 6. | 2.406 | Pengawasan dan Kebijakan Manajemen Klaim               |
| 7. | 2.407 | Perkembangan Ekonomi dan Bisnis Asuransi               |
| 8. | 2.408 | Pengelolaan Pemasaran Asuransi                         |

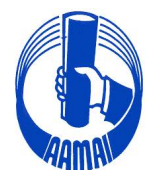

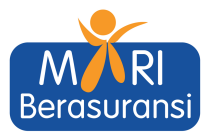

c. Sub Sektor Lini Usaha Asuransi Kerugian

| NO | KODE  | MATA UJIAN                                                           |  |  |  |  |  |
|----|-------|----------------------------------------------------------------------|--|--|--|--|--|
| 1. | 2.901 | Pengelolaan Risiko dan Akseptasi Lini Usaha Asuransi Harta Benda dan |  |  |  |  |  |
|    |       | Gangguan Usaha                                                       |  |  |  |  |  |
| 2. | 2.902 | Pengelolaan Risiko dan Akseptasi Lini Usaha Asuransi Pengangkutan    |  |  |  |  |  |
| 3. | 2.903 | engelolaan Risiko dan Akseptasi Lini Usaha Asuransi Kendaraan        |  |  |  |  |  |
|    |       | Bermotor                                                             |  |  |  |  |  |
| 4. | 2.904 | Pengelolaan Risiko dan Akseptasi Lini Usaha Asuransi Rekayasa        |  |  |  |  |  |
| 5. | 2.905 | Pengelolaan Risiko dan Akseptasi Lini Usaha Asuransi Tanggung Gugat  |  |  |  |  |  |
| 6. | 2.906 | Pengelolaan Risiko dan Akseptasi Lini Usaha Asuransi Surety Bond     |  |  |  |  |  |
| 7. | 2.907 | Pengelolaan dan Pengendalian Klaim Asuransi                          |  |  |  |  |  |

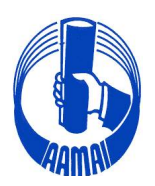

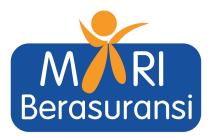

# PANDUAN APLIKASI UJIAN ONLINE AAMAI TAHUN 2023

- 1. Peserta wajib menggunakan laptop/PC sebagai alat ujian yang bisa di instal Aplikasi **Safe Exam Browser (SEB**)
- 2. Peserta wajib mempunyai device tambahan yang dapat terhubung ke aplikasi zoom
- 3. Pastikan kamera pada laptop/pc berfungsi dengan baik
- 4. Ketentuan ruangan
  - Pastikan dalam radius kurang lebih 1 meter tidak ada orang selain peserta ujian
  - Pastikan jarak antara posisi peserta dengan device hp yang terkoneksi dengan zoom kurang lebih 1 meter
- 5. Ujian hanya dapat diakses menggunakan aplikasi safe exam browser dan konfigurasi yang telah disediakan oleh AAMAI
- 6. Download aplikasi safe exam browser
  - windows version
     <u>https://sourceforge.net/projects/seb/files/seb/seb\_3.5.0/seb\_3.5.0.544\_setu\_pbundle.exe/download</u>
  - mac os version

https://sourceforge.net/projects/seb/files/sebmacosx/seb macos 3.2.5/safeexambrowser-3.2.5.dmg/download

- 7. Download konfigurasi safe exam browser
  - <u>https://eaamai.aamai.or.id/sebclientsettings-aamai-exam.seb</u>
- 8. Peserta menginstall aplikasi safe exam browser
- 9. Peserta membuka file konfigurasi dengan menggunakan aplikasi safe exam browser
- 10. Masukan username & password sesuai akun peserta.
- 11. Peserta melakukan cek readiness (kesiapan ujian) dengan menekan tombol "**klik disini untuk cek kesiapan aplikasi ujian anda**". pastikan parameter pada aplikasi ujian dan kamera "**passed**". hal ini bertujuan untuk memastikan aplikasi dan konfigurasi berjalan dengan baik.
- 12. Peserta wajib join ke zoom meeting room yang telah disediakan
- 13. Peserta dapat memulai ujian sesuai dengan waktu yang telah ditetapkan
- 14. Pengerjaan soal ujian dapat dilakukan secara tidak berurutan dan jawaban yang telah dikerjakan dan disimpan dengan menekan tombol "**simpan jawaban**". jawaban yang telah disimpan dapat di koreksi kembali selama ujian berlangsung (**sebelum waktu ujian berakhir**)
- 15. Setelah semua jawaban dianggap yakin benar, peserta wajib menekan tombol "klik disini untuk selesai ujian". jika waktu ujian telah selesai dan peserta belum menekan tombol "klik disini untuk selesai ujian", maka ujian dianggap selesai.

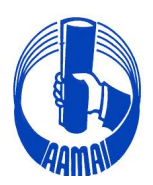

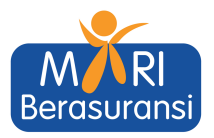

# **Tutorial Install SEB For Windows**

# # Step Instalasi SEB

- 1. Download Aplikasi Safe Exam Browser (SEB)dan Configurasi SEB
- 2. Install Aplikasi Safe Exam Browser
- 3. Install Konfigurasi SEB
- 4. Menampilkan Icon SEB Pada Dekstop
- 5. SEB Siap digunakan

# 1. Download Aplikasi Exam Browser dan Configurasi SEB

1.1. Download Exam Browser Windows & MacOS

Copy & Paste Link berikut di Web Browser/Double Klik

https://sourceforge.net/projects/seb/files/seb/seb\_3.5.0/seb\_3.5.0.544\_setu pbundle.exe/download

## Keterangan :

\* Download Exam Browser Untuk Sistem Operasi Window 8, 10 dan 11

| I SOURCE FC                                                     | SOURCE <b>FORGE</b>                                                                                                    |                                                                                                    |                                                                                 |                                                                                    |                                | Create                | Join                                                | Login                  |
|-----------------------------------------------------------------|----------------------------------------------------------------------------------------------------|----------------------------------------------------------------------------------------------------|---------------------------------------------------------------------------------|------------------------------------------------------------------------------------|--------------------------------|-----------------------|-----------------------------------------------------|------------------------|
| Open Source Software                                            |                                                                                                    |                                                                                                    |                                                                                 |                                                                                    | Sync your GitHu<br>to SourceFe | b Project<br>Search f | or software or                                      | solutions Q            |
|                                                                 |                                                                                                    |                                                                                                    |                                                                                 |                                                                                    |                                |                       |                                                     |                        |
| Home / Browse Open Source / So                                  | ecurity / Safe Exam Browser                                                                                                    | _                                                                                                    |                                                                                 |                                                                                    |                                | Mirror Provide        | d by                                                |                        |
| Learn more: check of<br>Get Updates Sh<br>SEB_3.5.0.544_SetupBu | te Exam<br>It to you by: danschlet, dbu<br>but screenshots, review<br>are This Problems Down<br>ndle.exe   Scanned for ma                                    | Browser<br>echel, sebsupport<br>vs, and more. We'll<br>mloading?<br>ware 🗸                                        | take you there in a fe                                                          |                                                                                    |                                | Cearn more abou       | nboard (<br>ing Solutions for a Be<br>t OnboardClou | Cloud<br>Iter Tomorrow |
| Other Useful Busi                                               | implify your contract mar<br>ireate, track, eSign and orga<br>iontractbook's end-to-end of<br>fecycle in a single streamlin<br>ave time, avoid errors and jo | agement<br>lize contracts in one pla<br>ontract management pl<br>ed flow. You can even au<br>in a smarter future. | <mark>tform</mark><br>latform enables you to man<br>utomate every single step v | nage your contracts throughout their ent<br>with data-driven document automation t | ire<br>o                       | Bingung               | mau Top                                             | <b>Z</b> Gold          |

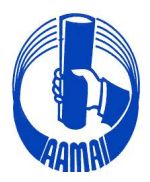

\*

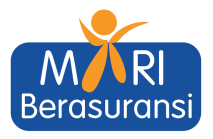

Download Exam Browser Untuk Sistem Operasi Machintos

#### https://sourceforge.net/projects/seb/files/sebmacosx/seb macos 3.2.5/safeexambrowser-3.2.5.dmg/download

| SOURCE FORGE                                                                                                    | Help                             | Create           |                | Login                   |
|----------------------------------------------------------------------------------------------------|----------------------------------|------------------|----------------|-------------------------|
| Open Source Software Resources                                                                                                    | Sync your GitHub<br>to SourceFor | Project Search f | or software or | solutions Q             |
|                                                                                                    |                                  |                  |                |                         |
|                                                                                                    |                                  |                  |                |                         |
| Home / Browse Open Source / Security / Safe Exam Browser                                                                                                    |                                  |                  |                |                         |
| 🔊 Safe Exam Browser                                                                                                    |                                  | Mirror Provide   | d by           |                         |
| Brought to you by: danschlet, dbuechel, sebsupport                                                                                                    |                                  |                  |                |                         |
|                                                                                                    |                                  |                  | nboard         | Cloud<br>etter Tomorraw |
| Your download will start shortly O                                                                                                    |                                  |                  |                |                         |
| Get Updates Share This Problems Downloading?                                                                                                    |                                  | Learn more abou  | t OnboardClo   | bu                      |
| SafeExamBrowser-3.2.5.dmg   Scanned for malware 🗸                                                                                                    |                                  |                  |                |                         |
| Other Useful Business Software                                                                                                    |                                  |                  |                |                         |
| Engagedly Performance Management                                                                                                    |                                  |                  |                |                         |
| A People enablement platform for the digital generation. Performance Management, Engagement and Davelopment                                                                                                    |                                  |                  |                |                         |
| Engagedly is a fast-paced growth provider and an award-winning performance management solution provider. Built upo                                                                                                    | on                               |                  |                |                         |
| best practices and decades of research, Engagedly's People + Strategy platform is evolving performance management to<br>drive successful organizational outcomes across the globe. Engagedly's E3 unified platform combines the powe Expan | o<br>id <del>v</del>             |                  |                |                         |
| Learn More                                                                                                    |                                  |                  |                |                         |

1.2 Download Konfigurasi

Setelah Donwload SEB di lanjutkan Mendownload Konfigurasi SEB

https://eaamai.aamai.or.id/sebclientsettings-aamai-exam.seb

# 2. Install Aplikasi SEB yang sudah didownload

Lakukan installasi SEB sampai muncul keterangan berdasarkan pada gambar berikut :

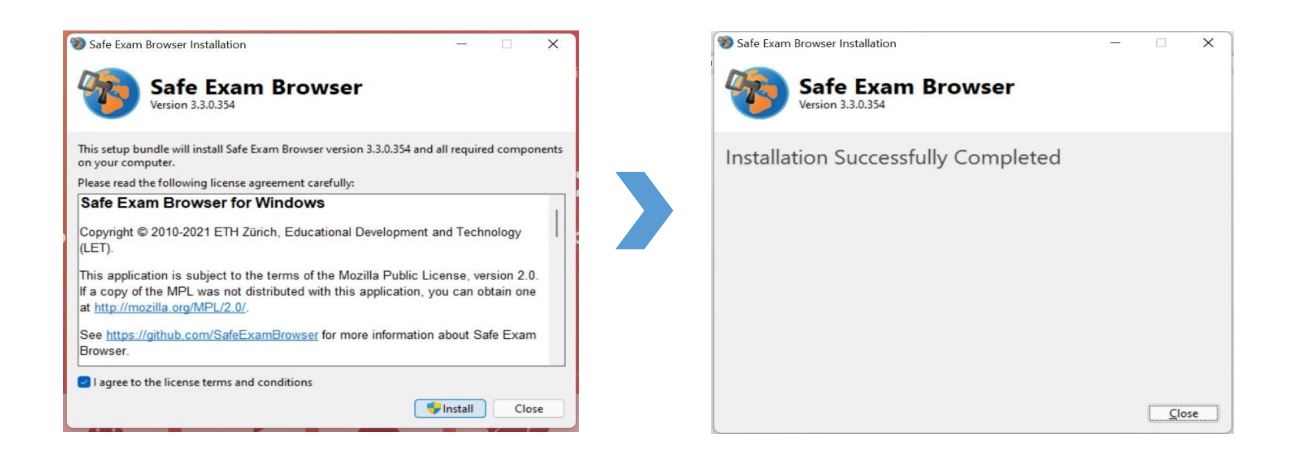

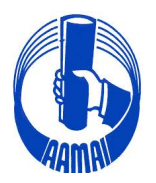

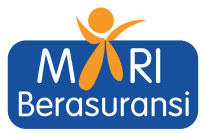

# 3. Install Konfigurasi SEB yang sudah didownload

Double klik pada file yang sudah di download, kemudian Klik Tombol No

|   | SEB Safe<br>Exam<br>Browser<br>Version 3.3.0 (x64)<br>Buil 33.034<br>Copyright © 2021 ETH Zürich,<br>Educational Development and<br>Echnology (EEF)   |
|---|----------------------------------------------------------------------------------------------------|
| - | Configuration Successful ×<br>The client configuration has been saved and will be used when you start SEB the next time. Do you want to quit for now? |
|   | Yes No                                                                                                    |
|   |                                                                                                    |

Notes :

Yes : Untuk keluar dari popup

No : Untuk Masuk Ke tampilan E Learning

# 4. Menampilkan Icon SEB Pada Dekstop

4.1. Masuk ke HDD/SSD System anda. Biasanya "Data C:" atau "Local Disk(C:)" dan Klik Program Files atau Program Files (x86)

| Home Share                                                                                  | C:)<br>View                                                       |                  |                                                                    |                                                         |     | -                      |   |
|---------------------------------------------------------------------------------------------|-------------------------------------------------------------------|------------------|--------------------------------------------------------------------|---------------------------------------------------------|-----|------------------------|---|
| Pin to Quick Copy Paste                                                                     | Cut<br>Copy path<br>Paste shortcut<br>Copy nath<br>Paste shortcut | name New folder  | ss ▼ Properties<br>Properties<br>Open ▼<br>Edit<br>Wistory<br>Open | Select all<br>Select none<br>Invert selection<br>Select |     |                        |   |
| $\leftrightarrow$ $\rightarrow$ $\checkmark$ $\bigstar$ $\blacksquare$ $\Rightarrow$ This F | PC → Local Disk (C:)                                              |                  |                                                                    |                                                         | √ Ō | Search Local Disk (C:) | P |
| 📰 Pictures 🛛 🖈 ^                                                                            | Name                                                              | Date modified    | Type Size                                                          |                                                         |     |                        |   |
| An Nisaa OUTDC                                                                              | Intel                                                             | 20/09/2020 19:26 | Eile felder                                                        |                                                         |     |                        |   |
| Ageel's Work Lal                                                                            | Origin Games                                                      | 29/08/2020 18:30 | File folder                                                        |                                                         |     |                        |   |
| Recording                                                                                   | PerfLogs                                                          | 30/08/2020 0:55  | File folder                                                        |                                                         |     |                        |   |
| Torricelli                                                                                  | Program Files                                                     | 27/10/2020 10:00 | File folder                                                        |                                                         |     |                        |   |
| -                                                                                           | Program Files (x86)                                               | 16/10/2020 21:48 | File folder                                                        |                                                         |     |                        |   |
| <ul> <li>OneDrive</li> </ul>                                                                | Riot Games                                                        | 19/10/2020 15:01 | File folder                                                        |                                                         |     |                        |   |
| This PC                                                                                     | Users                                                             | 29/08/2020 16:24 | File folder                                                        |                                                         |     |                        |   |
| > 🧊 3D Objects                                                                              | Windows                                                           | 24/10/2020 0:24  | File folder                                                        |                                                         |     |                        |   |
| > 📃 Desktop                                                                                 | 📲 6 - Aqeel R Ghassan - Nama Jaringan Ikat                        | 10/09/2020 7:55  | Microsoft Word D                                                   | 215 KB                                                  |     |                        |   |
| > 🔮 Documents                                                                               |                                                                   |                  |                                                                    |                                                         |     |                        |   |
| > 🕹 Downloads                                                                               |                                                                   |                  |                                                                    |                                                         |     |                        |   |
| > 👌 Music                                                                                   |                                                                   |                  |                                                                    |                                                         |     |                        |   |
| > E Pictures                                                                                |                                                                   |                  |                                                                    |                                                         |     |                        |   |
| > 🙀 Videos                                                                                  |                                                                   |                  |                                                                    |                                                         |     |                        |   |
| > 🏪 Local Disk (C:)                                                                         |                                                                   |                  |                                                                    |                                                         |     |                        |   |
| Local Disk (D:)                                                                             |                                                                   |                  |                                                                    |                                                         |     |                        |   |
| > _ Local Disk (E:)                                                                         |                                                                   |                  |                                                                    |                                                         |     |                        |   |
| > Data (F:)                                                                                 |                                                                   |                  |                                                                    |                                                         |     |                        |   |
| Network                                                                                     |                                                                   |                  |                                                                    |                                                         |     |                        |   |
| 9 items 1 item selected                                                                     |                                                                   |                  |                                                                    |                                                         |     |                        |   |

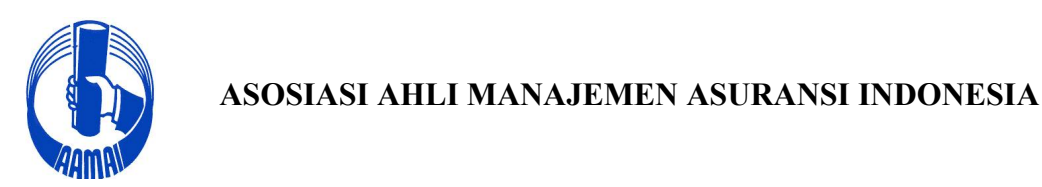

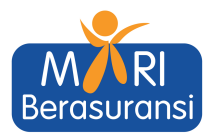

# 4.2. Cari Folder SafeExamBrowser dan Klik

| → This P | C → Local Disk (C:) → Program Files     |                  |             |      | 5 v | Search Program Files |
|----------|-----------------------------------------|------------------|-------------|------|-----|----------------------|
| * ^      | Name                                    | Date modified    | Туре        | Size |     |                      |
| OUTDC    | bitbeans                                | 03/09/2020 7:07  | File folder |      |     |                      |
| ork Lal  | Bonjour                                 | 23/09/2020 18:51 | File folder |      |     |                      |
|          | Common Files                            | 23/09/2020 18:51 | File folder |      |     |                      |
|          | CPUID                                   | 31/08/2020 11:08 | File folder |      |     |                      |
|          | Genshin Impact                          | 26/10/2020 18:52 | File folder |      |     |                      |
|          | Internet Explorer                       | 10/09/2020 0:38  | File folder |      |     |                      |
|          | iPod                                    | 23/09/2020 19:19 | File folder |      |     |                      |
|          | 📙 iTunes                                | 23/09/2020 19:19 | File folder |      |     |                      |
|          | Microsoft Office                        | 29/08/2020 16:28 | File folder |      |     |                      |
|          | Microsoft Office 15                     | 29/08/2020 16:26 | File folder |      |     |                      |
| s        | Microsoft Update Health Tools           | 20/09/2020 23:01 | File folder |      |     |                      |
| s        | ModifiableWindowsApps                   | 19/03/2019 11:52 | File folder |      |     |                      |
|          | Mozilla Firefox                         | 29/08/2020 16:19 | File folder |      |     |                      |
|          | NVIDIA Corporation                      | 08/09/2020 17:20 | File folder |      |     |                      |
|          | obs-studio                              | 31/08/2020 10:59 | File folder |      |     |                      |
| (C:)     | QuickCPU                                | 02/10/2020 22:31 | File folder |      |     |                      |
| (D)      | Realtek                                 | 29/08/2020 16:23 | File folder |      |     |                      |
| (0.)     | SafeExamBrowser                         | 27/10/2020 10:00 | File folder |      |     |                      |
| (E:)     | UNP                                     | 30/08/2020 7:42  | File folder |      |     |                      |
|          | 📙 Windows Defender                      | 30/08/2020 0:55  | File folder |      |     |                      |
|          | 📙 Windows Defender Advanced Threat Prot | 24/10/2020 0:24  | File folder |      |     |                      |
| ~        | Windows Mail                            | 30/08/2020 0:55  | File folder |      |     |                      |

# 4.3. Klik Folder Application

| > This PC > Windows (C:) > Program Fi | les > SafeExamBrowser |             |      |
|---------------------------------------|-----------------------|-------------|------|
| Name                                  | Date modified         | Туре        | Size |
| Application                           | 15/09/2021 12:09      | File folder |      |
| Configuration                         | 15/09/2021 12:09      | File folder |      |
| 🧮 Reset                               | 15/09/2021 12:09      | File folder |      |
| Service                               | 15/09/2021 12:09      | File folder |      |

#### 4.4. Cari Icon <u>Safe Exam Browser</u> kemudian klik kanan > Klik Pin Taksbar

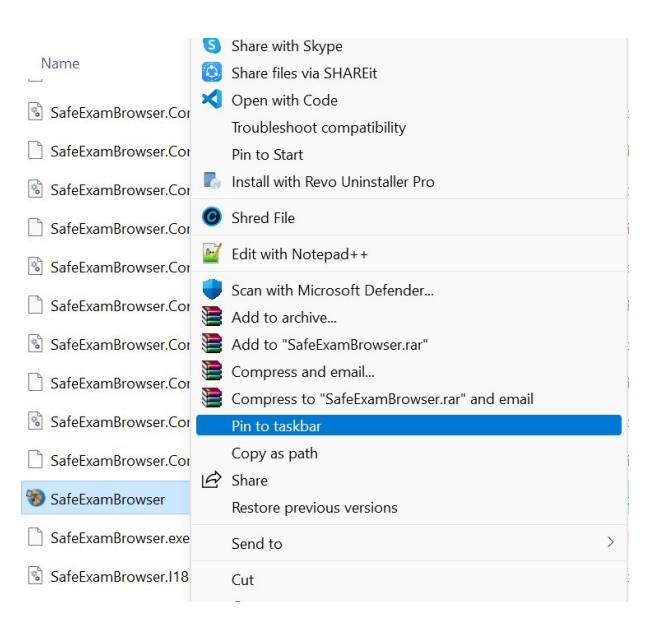

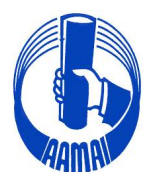

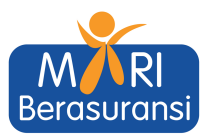

# 4.5. Tampilan Safe Exam Browser Pada Taskbar

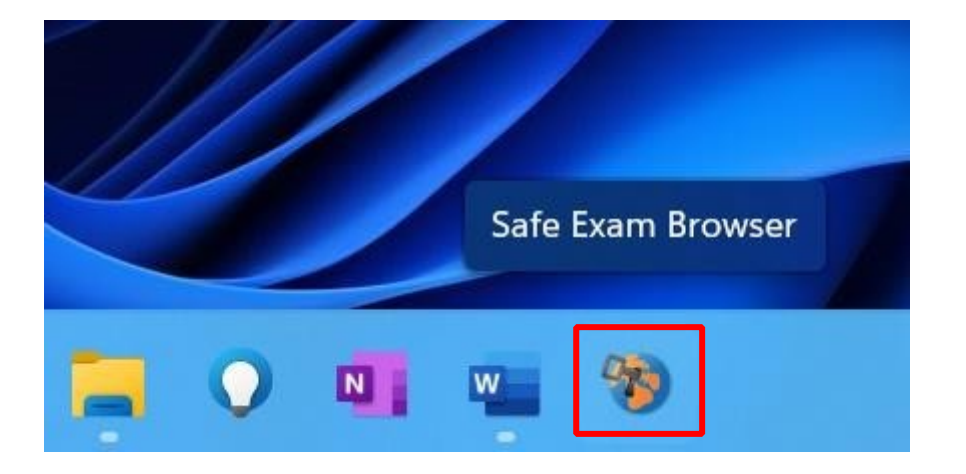

# SELAMAT SEB SUDAH SIAP DIGUNAKAN

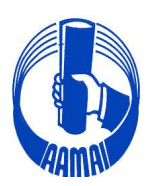

ASOSIASI AHLI MANAJEMEN ASURANSI INDONESIA

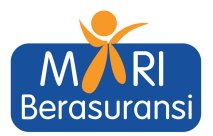

# TUTORIAL SEB UNTUK MAC

# # Step Instalasi SEB

- 1. Download Aplikasi Safe Exam Browser (SEB) dan Konfigurasi SEB Mac
- 2. Install Aplikasi Exam Browser For Mac
- 3. Install Konfigurasi SEB Mac
- 4. SEB Siap digunakan

## 1. Download Aplikasi Exam Browser dan Configurasi SEB

## 1.1. Download SEB

Buka link:

https://sourceforge.net/projects/seb/files/sebmacosx/seb macos 3.2.5/safeexambrowser-3.2.5.dmg/download

### download setup untuk MacOS

| 🚸 SOURCE <b>FORGE</b>                                                                                                    | Help                                    | Create Joi                  | n Login                          |
|----------------------------------------------------------------------------------------------------|-----------------------------------------|-----------------------------|----------------------------------|
| Open Source Software Business Software Resources                                                                                                    | Sync your GitHub<br>to SourceFor        | Project<br>Search for softw | are or solutions                 |
|                                                                                                    |                                         |                             |                                  |
| Hame / Brower Open Source / Source / So |                                         | Mirror Provided by          | ardCloud<br>for a Better Tomonow |
| Get Updates Share This Problems Downloading?<br>SEB_3.5.0.544_SetupBundle.exe   Scanned for malware 🗸                                                                                                    |                                         | Learn more about Onboa      | rdCloud                          |
| Other Useful Business Software                                                                                                    |                                         |                             |                                  |
| Simplify your contract management         Create, track, eSign and organize contracts in one platform         Contractbook's end-to-end contract management platform enables you to manage your contracts throw         Iifecycle in a single streamlined flow. You can even automate every single step with data-driven docume save time, avoid errors and join a smarter future.                                                                                                    | ughout their entire<br>nt automation to | Bingung mau                 | Topup                            |

# 1.2 Download Konfigurasi SEB Untuk Mac di lanjutkan Mendownload Konfigurasi SEB Mac

https://eaamai.aamai.or.id/sebclientsettings-aamai-exam.seb

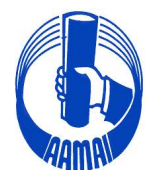

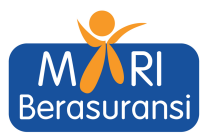

# 2. Install Aplikasi Exam Browser (SEB)

Setelah mendownload, buka file .dmg seperti biasa lalu install seperti Gambari berikut :

2.1. Klik File .dmg yang sudah d download sampai muncul tab notifikasi dan drag n drop SEB

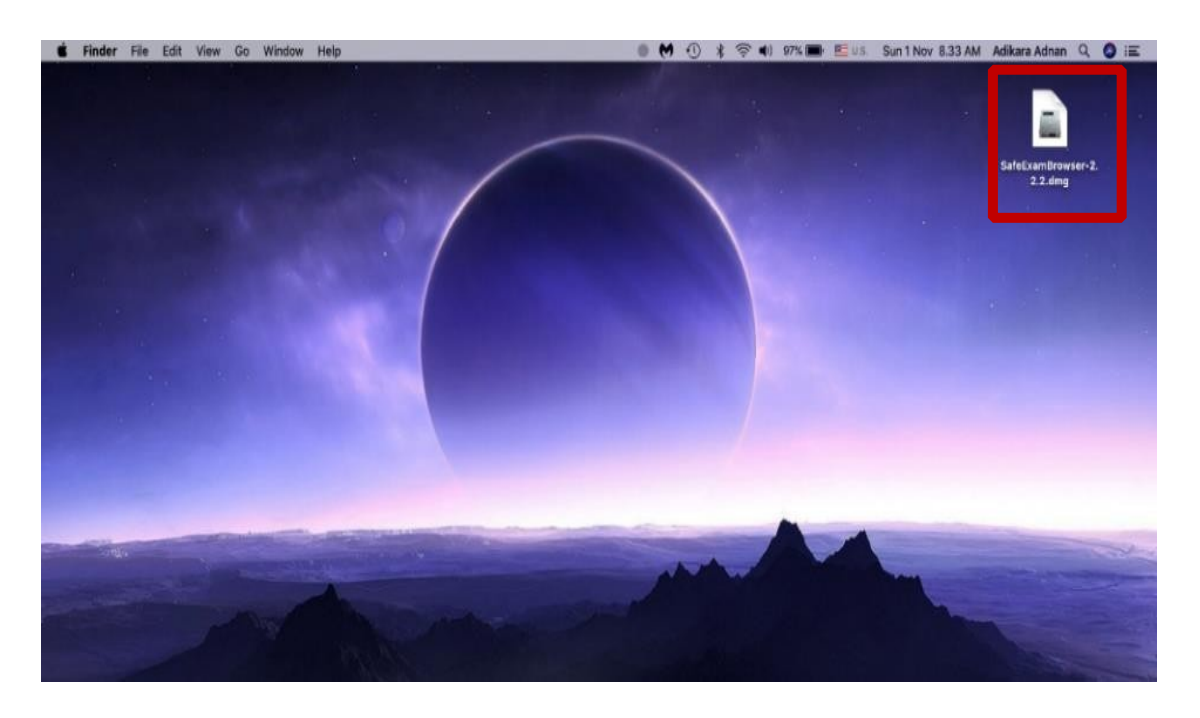

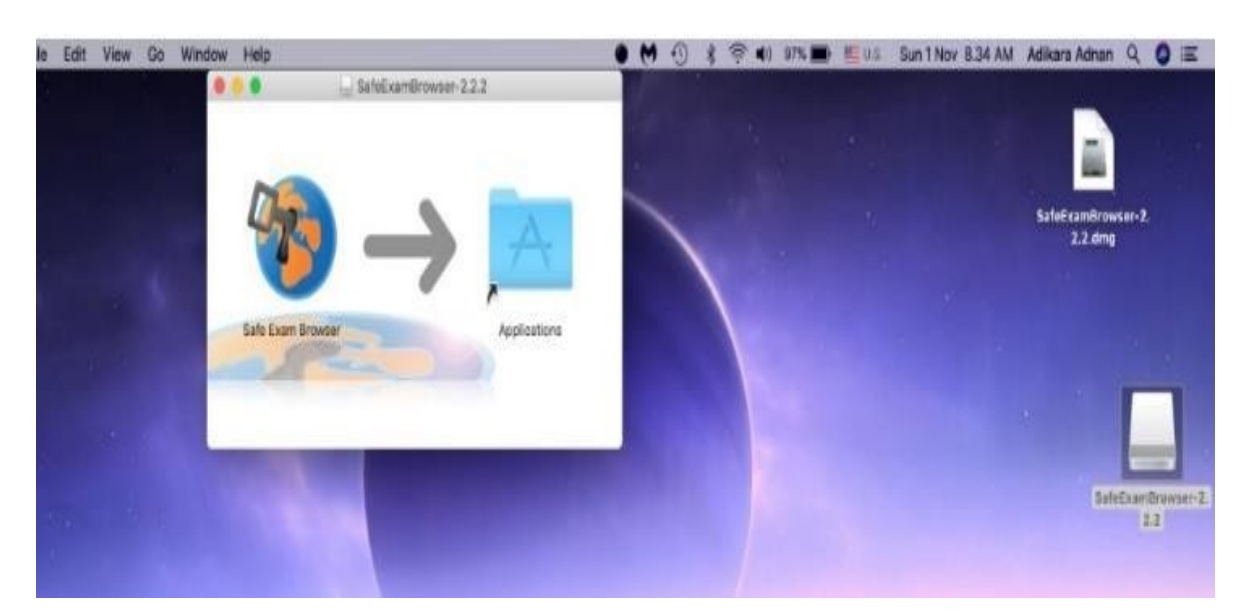

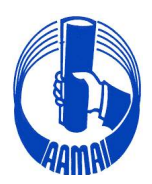

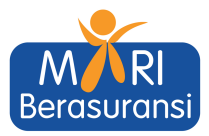

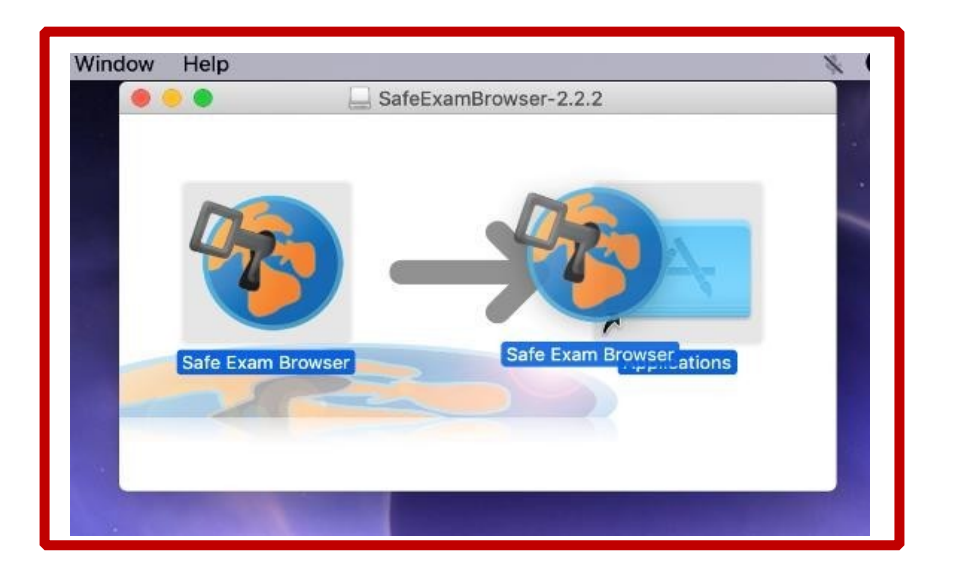

|                                                    | in Ap     | plications                                 |        |                      |
|----------------------------------------------------|-----------|--------------------------------------------|--------|----------------------|
| $\langle \rangle$                                  |           | ₩ ~ <b>*</b> ·                             | Q Sea  |                      |
| Favorites Movies adikara Applications (in) AirDrop | Reminders | ruangbelajar<br>sector 444<br>ruangbelajar | Safari | Safe Exam<br>Srowser |

# 3. Install Konfigurasi SEB

| SE SE                                  | Exam<br>Browser                                         |  |
|----------------------------------------|---------------------------------------------------------|--|
| Version<br>Build 3.3.0.3               | 3.3.0 (x64)                                             |  |
| Copyrigh<br>Education<br>Technolo      | t © 2021 ETH Zürich,<br>tal Development and<br>gy (LET) |  |
| Configuration Successful               | ×                                                       |  |
| The client configuration has been save | ed and will be used when                                |  |
| you start SED the next time. Do you w  | and to quit for now?                                    |  |
|                                        |                                                         |  |
|                                        | Yes No                                                  |  |
|                                        | Yes No                                                  |  |
|                                        | Yes No                                                  |  |

## Notes :

- Yes : Untuk keluar dari popup
- No : Untuk Masuk ke tampilan E Learnig

# SELAMAT SEB SUDAH SIAP DIGUNAKAN

Office : Rukan Sentra Pemuda Kav. 8 - Jl. Pemuda No. 61 - Jakarta 13220. Phone : +62.21.4758000, 4754569 - Facs : +62.21.47861450 E-mail : info@aamai.or.id, aamai@indo.net.id - http://www.aamai.or.id

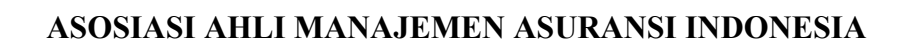

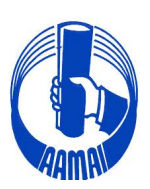

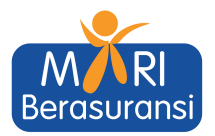

## TATA TERTIB MASUK APLIKASI ZOOM UJIAN ONLINE

- 1. Peserta Ujian wajib memasuki aplikasi zoom dengan tautan yang diberikan oleh Sekretariat AAAMAI.
- 2. Yang diperbolehkan masuk/akses tautan aplikasi zoom adalah Peserta Ujian yang sudah terdaftar sesuai dengan mata Ujiannya yang di ikuti.
- 3. Pengawas Ujian berhak menolak akses ke aplikasi zoom jika yang login tidak termasuk dalam daftar Peserta Ujian.
- 4. Peserta Ujian wajib untuk memasuki aplikasi zoom dengan tautan yang telah diberikan untuk bergabung ke aplikasi zoom dengan tatacara sebagai berikut:
  - Peserta Ujian harus bergabung ke aplikasi zoom paling lambat 15 menit sebelum Ujian dimulai dengan meng-klik tautan atau memasukan meeting ID dari aplikasi zoom yang diberikan oleh Sekretariat AAAMAI.
  - Nama lengkap Peserta Ujian harus muncul sebagai ID zoom pada saat bergabung ke aplikasi zoom sesuai dengan nama Peserta Ujian pada akun masing-masing disertai dengan kode mata ujian yang diikuti (**contoh)**:

# Untuk Asuransi Umum : Syarifudin Umar – 105 untuk Mata Ujian 2.105

# Untuk Asuransi Jiwa : Marisa – 005 untuk Mata Ujian 1.005

Penempatan *device* tambahan (*gadget*) <u>posisi Laptop dan peserta seperti</u> <u>pada denah sebagai berikut:</u>

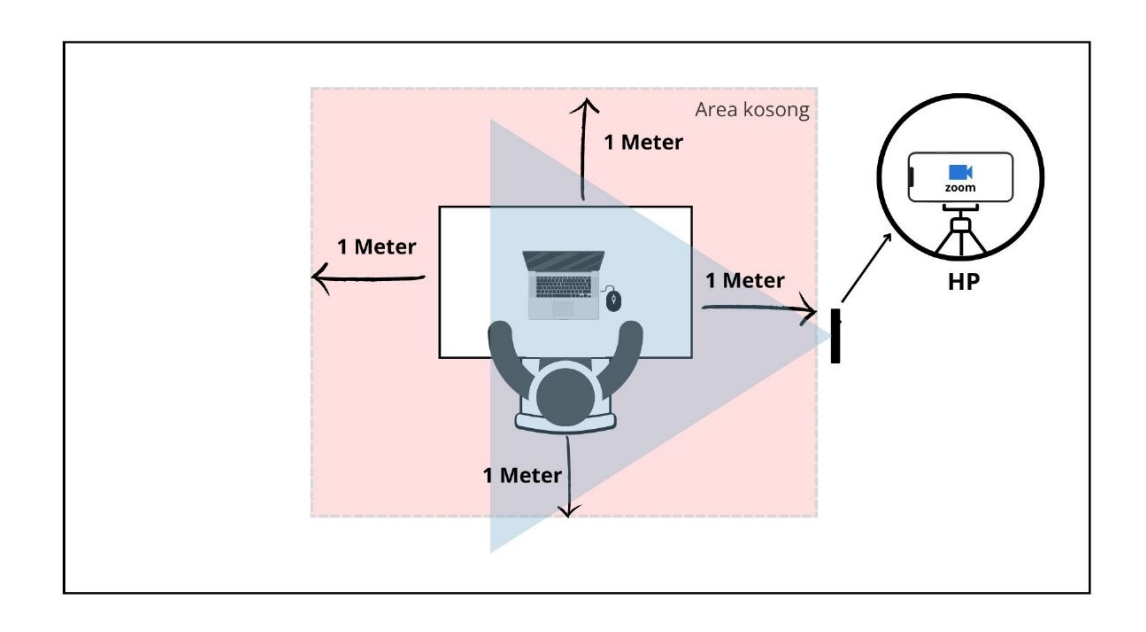

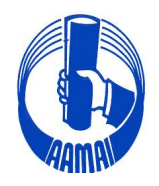

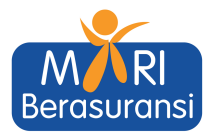

- 5. Selama Ujian berlangsung, host akan menonaktifkan *microphone* peserta (*mute*) dan peserta dilarang mengaktifkannya (*unmute*)
- 6. Selama Ujian berlangsung peserta Ujian dilarang menggunakan *earphone*, *headset* dan sejenisnya
- 7. Selama Ujian berlangsung peserta Ujian dilarang untuk menonaktifkan kamera (*off*) dan dilarang untuk mengaktifkan *virtual background*
- 8. Selama ujian peserta dilarang menyalin soal dalam bentuk apapun
- 9. Selama Ujian berlangsung peserta dilarang meninggalkan dan keluar dari aplikasi zoom, baik disengaja maupun tidak sengaja, jika karena gangguan koneksi internet maka izin untuk bergabung kembali diberikan oleh Pengawas Ujian
- 10. Jika ada gangguan teknis yang mengakibatkan koneksi zoom terputus dan jika gangguan teknis tersebut tidak dapat ditangani dalam waktu yang relatif cepat maka pelaksanaan Ujian tetap berlangsung sampai selesai
- 11. Peserta yang telah menyelesaikan ujian harus keluar dari aplikasi Zoom